## Como consultar relatório de últimas visitas do promotor?

## Produto: maxPromotor

maxPromotor 2.0 ou superior.

## Artigos Relacionados

- 1.0 Ao acessar a área administrativa do maxPromotor no ícono oção Últimas Visitas Promotor.
- Como enviar e-mail automático de relatório?
- Relatório de clientes positivados
- Como consultar Relatório de visita no maxPromotor?
- Como consultar o Relatório de Auditoria no maxPromotor
- Como emitir o relatório Apuração MaxPromotor

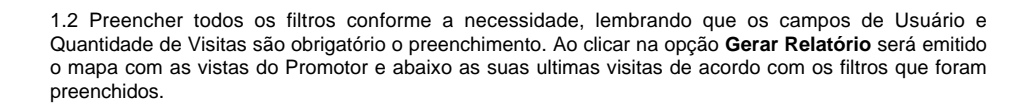

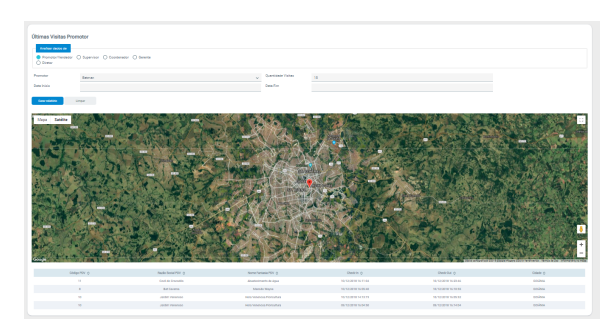

Voltar

Artigo revisado pelo analista Renan Ribeiro

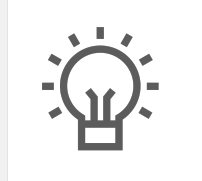

Não encontrou a solução que procurava?

a um artigo

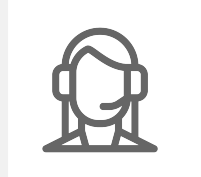

Ainda com dúvida? Abra um ticket